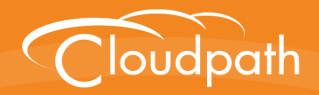

# Cloudpath Enrollment System

# Configuring Cloudpath to Support Hotspot 2.0 Release 2 (Passpoint)

Software Release 5.0 December 2016

**Summary:** This document describes how to configure a Ruckus SmartZone controller and the Cloudpath system to support enrollment using Hotspot 2.0 Release 2 (Passpoint). **Document Type:** Configuration **Audience:** Network Administrator

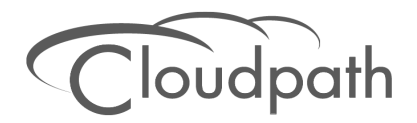

# **Configuring Cloudpath to Support Hotspot 2.0 R2**

Software Release 5.0 December 2016

Copyright © 2016 Ruckus Wireless, Inc. All Rights Reserved.

This document contains Ruckus Wireless confidential and proprietary information. It is not to be copied, disclosed or distributed in any manner, in whole or in part, without express written authorization of a Customer Advocacy representative of Ruckus Wireless, Inc. While the information in this document is believed to be accurate and reliable, except as otherwise expressly agreed to in writing, RUCKUS WIRELESS PROVIDES THIS DOCUMENT "AS IS" WITHOUT WARRANTY OR CONDITION OF ANY KIND, EITHER EXPRESS OR IMPLIED. The information and/or products described in this document are subject to change without notice.

ZoneFlex<sup>™</sup>, BeamFlex<sup>™</sup>, MediaFlex<sup>™</sup>, ChannelFly<sup>™</sup>, and the Ruckus Wireless logo are trademarks of Ruckus Wireless, Inc. All other brands and product names are trademarks of their respective holders.

Copyright © 2016 Ruckus Wireless, Inc. All rights reserved.

# Cloudpath Hotspot 2.0 R2 (Passpoint) Configuration Guide

# **Cloudpath Security and Management Platform Overview**

Cloudpath Enrollment System (ES) software is a security and policy management platform that enables any IT organization to protect the network by easily and definitively securing users and their wired and wireless devices—while freeing those users and IT itself from the tyranny of passwords.

Available cloud-managed or as a virtual instance and priced per user, Cloudpath software lets IT do with one system what usually requires many, while easily and automatically integrating with existing access and network security infrastructure.

Cloudpath software consolidates and simplifies the deployment of multiple services that are typically disparate and complex to manage: Certificate Management, Policy Management and Device Enablement.

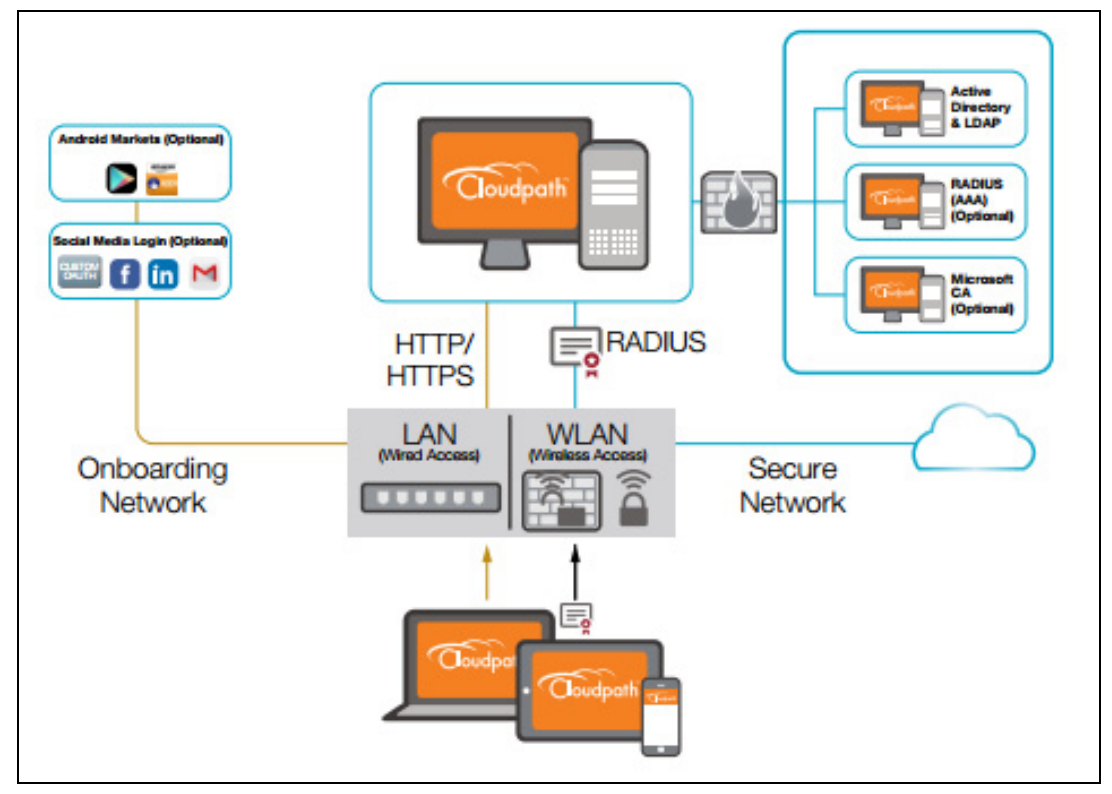

FIGURE 1. Cloudpath Security and Policy Management Platform

# **Passpoint Overview**

Hotspot 2.0 (HS 2.0), often referred to as Wi-Fi Certified Passpoint, is the new standard for Wi-Fi public access that automates and secures the connection.

### **Passpoint Release 1**

Release 1 of HS 2.0 was based on the IEEE 802.11u standard and introduced new capabilities for automatic Wi-Fi network discovery, selection and 802.1X authentication based on the Access Network Query Protocol (ANQP).

### **Passpoint Release 2**

Release 2 is largely focused on standardizing the management of the credentials; how they are provisioned, how they are stored on the device, how they are used in network selection, and how long they are valid. Some of these capabilities aren't applicable to cellular credentials (SIM/USIM), because those are provisioned by the home mobile network operator (MNO) and are themselves the stored credential.

In Release 2 mobile devices use Online Sign-Up (OSU) to accomplish registration and credential provisioning to obtain secure network access. Each Service Provider network has an OSU Server, an AAA Server, and access to a certificate authority (CA). The CA is known by two attributes: its name and its public key.

One of the requirements for a mobile device and the hotspot to trust each other is that OSU Server shall hold a certificate signed by a Certificate Authority whose root certificate is issued by one of the CAs authorized by Wi-Fi Alliance, and that these trust root CA certificates are installed on the mobile device.

All certificates for Release 2 of the Passpoint program are governed by the Hotspot 2.0 Online Sign-Up Certificate Policy Specification. An OSU server certificate should be obtained from any of the CAs authorized by Wi-Fi Alliance.

### **Prerequisites**

To configure passpoint with your Cloudpath system, you need a Hotspot 2.0 WWW certificate with Common Language icon embedded, signed by a certified Hotspot 2.0 Root CA.

### **Devices That Support Passpoint**

At the time of the Cloudpath 5.0 release, this device supported Hotspot 2.0 Release 2:

• Samsung Galaxy S5, running OS 4.4.2, kernel version 3.4.0-2727827eng, built number kltexx-eng 4.4.2 KOT49H G900FXXUTAMK6 test-keys.

#### Note >>

Reportedly, Windows 10 support Hotspot 2.0 R2, but it does not support the open browser command, and it only supports the PEAP EAP method. Therefore, Cloudpath 5.0 cannot support Windows 10 devices with a passpoint configuration.

### **Controller Configuration**

Passpoint is supported on the Ruckus Virtual SmartZone (vSZ) controller, version 3.2.1.0.245.

### **Controller Configuration Summary**

The following is a list of configuration steps on the vSZ controller:

- Configure AAA Services
- Configure Hotspot 2.0 Wi-Fi Operator Profile
- Configure Hotspot 2.0 Identity Provider
- Configure Guess Access Portal
- Configure Onboarding SSID
- Configure Hotspot 2.0 Profile
- Configure Secure SSID

### **Configure AAA Services**

There are several places on the vSZ controller to configure AAA services. Be sure to configure them under Services.

- 1. Navigate to Configuration > Service and Profiles > Services to configure AAA Authentication and Accounting Services
- 2. For the AAA Authentication server, use the IP address of the Cloudpath system and port 1812.
- 3. For the AAA Accounting server, use the IP address of the Cloudpath system and port 1813.
- 4. The Shared Secret must match the shared secret for the Cloudpath onboard RADIUS server. (Configuration > Advanced > RADIUS Server).
- 5. Leave the default values for the remaining fields, and Apply changes.

# **Configure Hotspot 2.0 Wi-Fi Operator Profile**

#### FIGURE 2. Wi-Fi Operator Profile

| Edit Hotspot 2.0 W     | /i₋Fi Op | erator Profile: [Ann | a40 WiFiOper     | ator]     |                       |            |   |
|------------------------|----------|----------------------|------------------|-----------|-----------------------|------------|---|
| Name:                  | *        | Anna40 WiFiOperator  |                  |           |                       |            |   |
| Description:           |          |                      |                  |           |                       |            |   |
| Domain Names:          | *        | Domain Name *        |                  |           |                       | Add Cancel | ] |
|                        |          | Domain Name 🔺        |                  |           |                       |            |   |
|                        |          | cloudpath.net        |                  |           |                       |            | 1 |
| <i>c</i> : <i>c</i> :: |          |                      |                  | (0551)    |                       |            |   |
| Signup Security:       |          | Support Anonymou     | is Authenticatio | on (USEN) |                       |            |   |
| Certificate:           | [?] *    |                      | T                | Create    | New                   |            |   |
| Friendly Names:        | *        | Language *           |                  | Name *    |                       |            |   |
|                        |          | English              | •                |           |                       | Add Cancel |   |
|                        |          | Language 🔺           |                  |           | Name                  |            |   |
|                        |          | English              |                  |           | Anna 40 Wi-Fi Service |            | 1 |
|                        |          |                      |                  |           |                       |            |   |
| Apply Cancel           |          |                      |                  |           |                       |            |   |

- 1. Navigate to Configuration > Service and Profiles > Service Profiles > Hotspot 2.0 Wi-Fi Operator.
- 2. Enter a Name for the Wi-Fi Operator profile.
- 3. Add the Domain Name for the Cloudpath system.
- 4. Select a *Language*, and Add the *Friendly Name* for the Cloudpath system. You can enter multiple languages for the same Friendly Name.

#### Note >>

The Friendly Name in the vSZ controller must match the Friendly Name in the Hotspot 2.0 WWW certificate on the Cloudpath system.

5. Leave the default values for the remaining fields, and *Apply* changes.

4

### **Configure Hotspot 2.0 Identity Provider**

Navigate to Configuration > Service and Profiles > Service Profiles > Hotspot 2.0 Identity Provider.

The Hotspot Identity Provider consists of the following information:

- Network Identifier
- Online Signup & Provisioning
- AAA Authentication
- AAA Accounting

### **Configure Network Identifier**

#### FIGURE 3. Network Identifier

| Edit Hotspot 2.0 Ident | tity Provider: [Anna40 Identity F                                                   | Provider]            | -> Accounting -> Rev                                        | iew             |            |
|------------------------|-------------------------------------------------------------------------------------|----------------------|-------------------------------------------------------------|-----------------|------------|
| Name:                  | * Anna40 Identity Provider                                                          |                      |                                                             |                 |            |
| PLMNs:                 | MCC *                                                                               | MNC *                |                                                             |                 | Add Cancel |
|                        | MCC 🔺                                                                               |                      | MNC                                                         |                 |            |
| Realms:                | * Name: *<br>Encoding: * RFC-4282<br>EAP Methods:<br>#1 #2 #3 #4<br>EAP Method: N/A |                      | •                                                           |                 | Add Cancel |
|                        | Name  Cloudpath.net                                                                 | Encoding<br>RFC-4282 | EAP Methods<br>#1: EAP-TLS<br>#2: IVA<br>#3: N/A<br>#4: N/A |                 | Û          |
| Home Ols:              | Name *                                                                              |                      | Length * Org:<br>5 Hex V                                    | anization ID *  | Add Cancel |
|                        | Name 🔺                                                                              |                      | Length                                                      | Organization ID |            |
| Next Cancel            |                                                                                     |                      |                                                             |                 |            |

- 1. On the Network Identifier tab, Enter a Name for the Identity Provider.
- 2. Enter the *Realm* for the Cloudpath system, and *EAP Method* for the Identity Provider. You can enter multiple EAP Methods for the same Realm.
- **3.** Leave the default values for the remaining fields, and click *Next* to apply changes and continue with Online Signup & Provisioning.

### **Configure Online Signup & Provisioning**

#### FIGURE 4. Online Signup & Provisioning

| Edit Hotspot 2.0 Identity Pro                        | ovider: [Anna40 Iden                                                                         | tity Provider]                                                                     |                 |                   |        |        |        |   |  |
|------------------------------------------------------|----------------------------------------------------------------------------------------------|------------------------------------------------------------------------------------|-----------------|-------------------|--------|--------|--------|---|--|
| Network Identifier -> (                              | Network Identifier -> Online Signup & Provisioning -> Authentication -> Accounting -> Review |                                                                                    |                 |                   |        |        |        |   |  |
| ☑ Enable Online Signup & Pro<br>Provisioning Options | ovisioning                                                                                   |                                                                                    |                 |                   |        |        |        |   |  |
| Provisioning Service:                                | ○ Internal                                                                                   | ) Internal<br>) External Service URL: * https://anna40.cloudpath.net/passpoint/Ann |                 |                   |        |        |        |   |  |
| Provisioning Protocol: *                             | MA-DM                                                                                        | SOAP-XML                                                                           |                 |                   |        |        |        |   |  |
| Online Signup Options                                |                                                                                              |                                                                                    |                 |                   |        |        |        |   |  |
| OSU NAI Realm: *                                     | t cloudpath.net                                                                              | •                                                                                  |                 |                   |        |        |        |   |  |
| Common Language Icon: *                              | Anna<br>40<br>EN                                                                             |                                                                                    | Browse          |                   |        |        |        |   |  |
| OSU Service Description: *                           | Language * Frie                                                                              | ndly Name * D                                                                      | escription Icon | Browse Add Cancel |        |        |        |   |  |
|                                                      |                                                                                              |                                                                                    |                 |                   |        |        |        |   |  |
|                                                      | Language 🔺                                                                                   | Friendly Name                                                                      | Description     | lcon              | Format | Width  | Height |   |  |
|                                                      | English                                                                                      | Anna 40 Wi-Fi Service                                                              |                 |                   |        |        |        | Ĩ |  |
| Whitelisted Domains:                                 | Domain Name *                                                                                |                                                                                    |                 |                   | Add    | Cancel |        |   |  |
|                                                      | Domain Name 🔺                                                                                |                                                                                    |                 |                   |        |        |        |   |  |
|                                                      | cloudpath.net                                                                                |                                                                                    |                 |                   |        |        | 1      |   |  |
|                                                      | google.com                                                                                   |                                                                                    |                 |                   |        |        | Ū.     |   |  |
|                                                      | www.google.com                                                                               |                                                                                    |                 |                   |        |        | Ū.     |   |  |
|                                                      |                                                                                              |                                                                                    |                 |                   |        |        |        |   |  |
| Back Next Cancel                                     |                                                                                              |                                                                                    |                 |                   |        |        |        |   |  |
|                                                      |                                                                                              |                                                                                    |                 |                   |        |        |        |   |  |

- 1. On the Online Signup & Provisioning tab, enable Online Signup & Provisioning.
- Select External Provisioning Service and enter the Service URL. The Service URL on the controller must match the Passpoint OSU URL displayed on the Cloudpath system *Deploy* page (Configuration > Deploy).
- 3. Enter the OSU NAI Realm of the Cloudpath system.

#### Note>>

The Realm of the Cloudpath system should be consistent throughout the Identity Provider configuration.

- 4. Upload the *Common Language Icon*. This is the icon embedded in the Hotspot 2.0 WWW certificate on the Cloudpath system. Support file size = 64x64 pixels, file type = PNG.
- 5. Add one or more *Languages* for the *Friendly Name*. The Friendly Name must match the Friendly Name in the Hotspot 2.0 WWW certificate on the Cloudpath system.
- 6. Add one or more *Whitelisted Domains*. The domain of the Cloudpath system must be included.

7. Leave the default values for the remaining fields, and click *Next* to apply changes and continue with Authentication.

#### **Authentication Services for Access WLAN**

FIGURE 5. AAA Authentication Services

| Edit Hotspot 2.0 Identity Provider: [Anna40 Identity Provider] |                                                                        |                                                                           |                                              |                       |                           |  |  |
|----------------------------------------------------------------|------------------------------------------------------------------------|---------------------------------------------------------------------------|----------------------------------------------|-----------------------|---------------------------|--|--|
| Network Identifier     Online Signup & Provisioning            |                                                                        |                                                                           |                                              |                       |                           |  |  |
| Authentication Serv                                            | ices for Access WLAN                                                   |                                                                           |                                              |                       |                           |  |  |
| Realm *                                                        | Auth Service *<br>No data available                                    |                                                                           | Dynamic VLAN ID                              | dd Cancel             |                           |  |  |
| Realm                                                          | Protocol                                                               | Auth Service                                                              |                                              | Dyna                  | mic VLAN ID               |  |  |
| cloudpath.net                                                  | RADIUS                                                                 | Anna40 AAA Auth                                                           |                                              |                       | Û                         |  |  |
| No Match                                                       | RADIUS                                                                 | Anna40 AAA Auth                                                           |                                              |                       |                           |  |  |
| Unspecified                                                    | RADIUS                                                                 | Anna40 AAA Auth                                                           |                                              |                       |                           |  |  |
| Note: If device onboard<br>corresponding authenti              | ing was done with credential type<br>cation service to properly handle | e 'remote', then map your 'realm' va<br>legacy (non-Hotspot 2.0) devices. | alue to its respective authentication servic | ce PLUS define 'Unspe | cified' realm & map it to |  |  |
| Back Next Cancel                                               |                                                                        |                                                                           |                                              |                       |                           |  |  |

- On the Authentication tab, add one or *Realms* for RADIUS authentication. Enter an authentication service for the Cloudpath system realm, for systems that do not match the Cloudpath realm, and for unspecified realms.
- 2. Specify the Authentication server previously configured in Authentication Services.
- 3. Specify the RADIUS protocol.
- 4. Leave the default values for the remaining fields, and click *Next* to apply changes and continue with Accounting.

### Accounting Services for Access WLAN

#### FIGURE 6. AAA Accounting Services

| Network Identifier -> O                                  | Dnline Signup & Provisioning > Authentication > Accounting > Review                                               |                                     |  |
|----------------------------------------------------------|----------------------------------------------------------------------------------------------------|-------------------------------------|--|
| Accounting Services for A                                | Access WLAN                                                                                                    |                                     |  |
| Realm *                                                  | Accounting Service *<br>No data available                                                                         | ▼ Add Cancel                        |  |
| Realm                                                    | Accounting Service                                                                                                |                                     |  |
| cloudpath.net                                            | Anna40 AAA Acct                                                                                                   | Û                                   |  |
| No Match                                                 | Anna40 AAA Acct                                                                                                   |                                     |  |
| Unspecified                                              | Anna40 AAA Acct                                                                                                   |                                     |  |
| Note: A realm to service mapp<br>accounting is disabled. | ping define the accounting service for each of the realm specified in this table. When the accounting service for | or a particular realm is 'NA', then |  |
| Back Next Cancel                                         |                                                                                                    |                                     |  |

- 1. On the Accounting tab, enable Accounting.
- 2. Add one or Realms for RADIUS accounting. Enter an accounting service for the Cloudpath system realm, for systems that do not match the Cloudpath realm, and for unspecified realms.
- **3.** Specify the Accounting server previously configured in Accounting Services.
- 4. Leave the default values for the remaining fields, and click Next to apply changes and continue with Accounting.

#### **Review Identity Provider Configuration**

On the Review tab, verify the Identity Provider configuration and Apply changes.

### **Configure Guess Access Portal**

Navigate to your AP Zone for Zone Configuration.

#### **Configure Guest Access Portal**

This the portal for iOS devices.

| Edit Guest Access Portal  | : [Anna Guest Portal] of zone [KEVIN-HS2-ZONE]                                                                                                    |
|---------------------------|----------------------------------------------------------------------------------------------------|
| General Options           |                                                                                                    |
| Portal Name:              | Anna Guest Portal                                                                                                    |
| Portal Description:       |                                                                                                    |
| Language:                 | English v                                                                                                    |
| Redirection               |                                                                                                    |
| Start Page:               | After user is authenticated,                                                                                                    |
| Guest Access              |                                                                                                    |
| Guest Pass SMS Gateway: * | Disabled •                                                                                                    |
| Terms and Conditions:     | Show Terms and Conditions                                                                                                    |
|                           | Terms of Use<br>By accepting this agreement and accessing the wireless network, you acknowledge that you<br>are of legal age, you have read and understood, and agree to be bound by this agreement.<br>() The wireless networks evrice is provided by the property owners and is completely at their<br>discretion. Your access to the network may be blocked, suspended, or terminated at any time<br>for any reason.<br>(?) You agree not to use the wireless network for any purpose that is unlawful or otherwise<br>prohibited and you are fully responsible for your use.<br>(?) The wireless network is provided "as is" without warranties of any kind, either expressed or<br>weakind. |
| Web Portal Logo:          | Upload your logo to display it on the web portal pages. The recommended image size is 138 x 40 pixels and the maximum file size is 20KB.<br>Select an image file to Upload                                                                                                    |
| Web Portal Title:         | Welcome to the Guest Access login page.                                                                                                    |
| User Session              |                                                                                                    |
| Session Timeout:          | 1440 Minutes (2-14400)                                                                                                    |
| Grace Period:             | 60 Minutes (1-14399)                                                                                                    |
| Apply Cancel              |                                                                                                    |

#### FIGURE 7. Guest Access Portal

- 1. Enter a Portal Name and Description.
- 2. The Start Page must be Redirect to the URL that the user intends to visit.
- 3. Disable Guest Pass SMS Gateway.
- 4. Optional. Enter a Web Portal Logo.
- 5. Enter a Web Portal Title.
- 6. Leave the default values for the remaining fields, and *Apply* changes.

# **Configure Onboarding SSID**

#### FIGURE 8. Onboarding SSID

| Edit WLAN Config: [Anna    | a40 Onboarding] of zone [KEVIN-H \$2-ZONE]                                                                                  |
|----------------------------|----------------------------------------------------------------------------------------------------|
| General Options            |                                                                                                    |
| Name:                      | Anna-40 Onboarding                                                                                                    |
| SSID:                      | Anna40 Onboarding                                                                                                    |
| HESSID:                    |                                                                                                    |
| Description:               |                                                                                                    |
| WLAN Usage                 |                                                                                                    |
| Access Network:            | Unnel WLAN traffic through Ruckus GRE                                                                                       |
| Authentication Type:       | *   Standard usage (For most regular vireless networks)                                                                     |
|                            | Hotspot (WISPr)                                                                                                    |
|                            | Guest Access + Hotspot 2.0 Onboarding                                                                                       |
|                            | Web Authentication                                                                                                    |
|                            | Hotspot 2.0 Access                                                                                                    |
|                            | Historization Constraints (USEN)                                                                                            |
| Authentication Option      | U WELTAR                                                                                                    |
| Method:                    | - • • Open © 802.1x EAP © MAC Address                                                                                       |
| Encryption Options         |                                                                                                    |
| Method:                    | * 💮 WPA2 💮 WPA-Mixed 💮 WEP-64 (40 bits) 💮 WEP-128 (104 bits) 💿 None                                                         |
| Guest Access Portal        |                                                                                                    |
| Guest Portal Service:      | Anna Guest Portal 👻                                                                                                    |
| Bypass CNA:                | V Enable                                                                                                    |
| Guest Authentication:      | Guest V                                                                                                    |
| Guest Accounting:          | Use the controller as proxy Disable v                                                                                       |
| Online Signup/Onboa        | rding Service                                                                                                    |
| Hotspot 2.0 Online         | V Hotspot 2.0 devices                                                                                                    |
| Zero-IT Onboarding:        | Non-Hotspot 2.0 devices (i.e., legacy devices) and Hotspot Release 1 devices                                                |
|                            | Onboarding Portal: * No data available v Create Neur                                                                        |
|                            | Reconcernities and a services           Service *         Credential Store * Realm * 171         Local Credential Evolution |
|                            | No data available v Local v Ko data available Day v Add Create New Cancel                                                   |
|                            | Service A Protocol Credential Store Realm Local Credential Expiration                                                       |
|                            |                                                                                                    |
|                            |                                                                                                    |
| Options                    |                                                                                                    |
| Wireless Client Isolation: | O Disable                                                                                                    |
|                            | Bnable (Isolate wireless client traffic from all hosts on the same VLAN/subnet)                                             |
| Priority:                  | * 🖲 High 💿 Low                                                                                                    |
| RADIUS Options             |                                                                                                    |
| Advanced Options           |                                                                                                    |
| Apply Cancel               |                                                                                                    |

- 1. Name the onboarding SSID.
- 2. Authentication Type must be Guest Access + Hotspot 2.0 Onboarding.
- 3. Authentication Method must be Open.
- 4. Encryption Method must be *None*.

- 5. Select the Guest Portal Service previously configured.
- 6. Enable Bypass CNA.
- 7. Select Hotspot 2.0 devices.
- 8. Leave the default values for the remaining fields, and Apply changes.

### **Configure Hotspot 2.0 Profile**

#### FIGURE 9. Hotspot 2.0

| Edit Hotspot 2.0 WI | AN Profile: [Anna40 Profile] of zone [KEVIN                                                                   | -HS2-ZONE]                                               |         |  |  |  |  |  |
|---------------------|----------------------------------------------------------------------------------------------------|----------------------------------------------------------|---------|--|--|--|--|--|
| Name:               | * Anna40 Profile                                                                                              |                                                          |         |  |  |  |  |  |
| Description:        |                                                                                                    |                                                          |         |  |  |  |  |  |
| Operator:           | * Anna40 WiFiOperator                                                                                         | Create New                                               |         |  |  |  |  |  |
| Identity Providers: | * Identity Provider * No data available                                                                       | ✓ Add Create New Cancel                                  |         |  |  |  |  |  |
|                     | You can configure Onboarding SSID when you add an identity provider which enable Online Signup & Provisioning |                                                          |         |  |  |  |  |  |
|                     | Identity Provider                                                                                             | Online Signup Service                                    | Default |  |  |  |  |  |
|                     | Anna40 Identity Provider                                                                                      | https://anna40.cloudpath.net/passpoint/Anna40TestBVT/Pro | •       |  |  |  |  |  |
| Onboarding SSID:    | [?] * Anna40 Onboarding                                                                                       |                                                          |         |  |  |  |  |  |
| + Advanced Option   | ns                                                                                                    |                                                          |         |  |  |  |  |  |
|                     |                                                                                                    |                                                          |         |  |  |  |  |  |
| Apply Cancel        |                                                                                                    |                                                          |         |  |  |  |  |  |

- 1. Name the Hotspot 2.0 profile.
- 2. Select the previously configured *Wi-Fi Operator*.
- 3. Add the previously configured Identity Provider.
- 4. Select the previously configured Onboarding SSID.
- 5. Leave the default values for the remaining fields, and Apply changes.

### **Configure Secure SSID**

#### FIGURE 10. Secure SSID

| Edit WLAN Config: [An     | na40 H \$2R2 Secure] of zone [KEVIN-H \$2-ZONE]                                                               |
|---------------------------|----------------------------------------------------------------------------------------------------|
| General Options           |                                                                                                    |
| Name:                     | Anna40 H52R2 Secure                                                                                           |
| SSID:                     | * Anna40 H52R2 Secure                                                                                         |
| HESSID:                   |                                                                                                    |
| Description:              |                                                                                                    |
| WLAN Usage                |                                                                                                    |
| Access Network:           | Tunnel WLAN traffic through Ruckus GRE                                                                        |
| Authentication Type:      | *       Standard usage (For most regular wireless networks)                                                   |
|                           | Hotspot (WISPr)                                                                                               |
|                           | Guest Access + Hotspot 2.0 Onboarding                                                                         |
|                           | Web Authentication                                                                                            |
|                           | Hotspot 2.0 Access                                                                                            |
|                           | Hotspot 2.0 Secure Onboarding (OSEN)                                                                          |
|                           | O WeChat                                                                                                    |
| Authentication Optic      | ns                                                                                                    |
| Method:                   | * O Open @ 802.1x EAP O MAC Address                                                                           |
| Encryption Options        |                                                                                                    |
| Method:                   | @ WFA2      WFA-Mixed      WEF-44 (40 bits)      WEF-128 (104 bits)      NeF-128 (104 bits)      None         |
| Algorithm:                | Ø AES                                                                                                    |
| 802.11w MFP:              | *      O Disabled      Capable      Required                                                                  |
| E Hotspot 2.0 Profile     |                                                                                                    |
| Hotspot 2.0 Profile:      | * Anna+0 Profile v                                                                                            |
| Authentication Service:   | Enable RFC 5580 Location Delivery Support                                                                     |
| Accounting Service:       | * Send interim update every 1 Minutes (0-1440)                                                                |
| Options                   |                                                                                                    |
| Wireless Client Isolation | :* ® Disable                                                                                                  |
|                           | Enable (Isolate wireless client traffic from all hosts on the same VLAN/subnet)                               |
| Priority:                 | * 🖲 High 💿 Low                                                                                                |
| Zero-IT Activation:       | Enable Zero-IT Activation (WLAN users are provided with a wireless configuration installer after they log on) |
| RADIUS Options            |                                                                                                    |
| Advanced Options          |                                                                                                    |
| Apply Cancel              |                                                                                                    |

- 1. Name the secure SSID.
- 2. Authentication Type must be Hotspot 2.0 Access
- 3. Authentication Method must be 802.1x EAP.
- 4. Encryption Method must be WPA2.
- 5. Select the previously configured Hotspot 2.0 Profile.
- 6. Leave the default values for the remaining fields, and *Apply* changes.

# **Cloudpath Configuration**

The Cloudpath configuration for passpoint consists of setting up the workflow, device configuration settings, certificate settings, and home service provider, subscriber, and policy settings.

### Prerequisites

- The web server certificate must be signed by a Hotspot 2.0 Root CA and must contain the Common Language Icon. Icon size =  $64 \times 64$  pixels. Icon file type = PNG.
- The RADIUS server certificate must also be signed by the Hotspot 2.0 Root CA.

### **Cloudpath Configuration Summary**

- Workflow with Hotspot 2.0 Configuration
- Hotspot 2.0 Device Configuration
- Device Configuration Passpoint Settings

# **Workflow with Hotspot 2.0 Configuration**

Design a workflow for Hotspot 2.0.

The Result step must include a device configuration that includes the secure SSID configured on the controller, and the certificate template must include the Common Name Pattern with the same realm as configured in the controller.

#### FIGURE 11. Hotspot 2.0 Workflow

| Vorkflow Prim                                   | ary Workflow View: Workflow Look & Feel Properties                                                                                                    | × |
|-------------------------------------------------|----------------------------------------------------------------------------------------------------|---|
| A workflow defir<br>the display of m<br>device. | es the sequence a user must go through to register and connect to the network. This includes essages to the user, the acceptance of use policies, and authentication of the user and/or |   |
| Each item below<br>side of row.                 | represent a step within the process. To add additional steps, click the insert arrow on the left                                                                                        |   |
| Step 1:                                         | Require the user to accept the AUP Welcome Message and AUP                                                                                                    |   |
| Step 2:                                         | All matches in: Visitors Employees ★                                                                                                    |   |
| Step 3:                                         | Prompt the user for credentials from Anna40 Test BVT AD                                                                                                    |   |
| Result:                                         | Move user to Anna40 HS2R2 Secure and assign certificate using username@hs2r2.cloud                                                                                                    |   |
|                                                 | Issuing CA: Anna40 Test BVT Intermediate CA I<br>CN Pattern: \${USERNAME}@hs2r2.cloudpath.net<br>Valid Until: +1 Years                                                                  |   |

# Hotspot 2.0 Device Configuration

#### WLAN Settings

The WLAN settings for the device configuration must match the EAP Method specified in the controller Identity Profile, and include a Traditional SSID Type.

| FIGURE 12. | Device | Configuration | WLAN | Settings |
|------------|--------|---------------|------|----------|
|------------|--------|---------------|------|----------|

|                            |                                       | russpont                                                                                  |                                                                                                    | ^                                                                                                    |
|----------------------------|---------------------------------------|-------------------------------------------------------------------------------------------|----------------------------------------------------------------------------------------------------|----------------------------------------------------------------------------------------------------|
|                            |                                       |                                                                                           |                                                                                                    |                                                                                                    |
|                            |                                       |                                                                                           |                                                                                                    |                                                                                                    |
|                            |                                       |                                                                                           |                                                                                                    |                                                                                                    |
| Network                    | Protocol                              | Roaming                                                                                   | Rohavior                                                                                                    |                                                                                                    |
| WLAN 'Anna40 HS2R2 Secure' | WPA2-Enterprise (AES)                 | Connect Automatically                                                                     | Configure and move to network. (Onsite)                                                                                  |                                                                                                    |
|                            | Certificate-based                     |                                                                                           |                                                                                                    |                                                                                                    |
|                            |                                       |                                                                                           |                                                                                                    |                                                                                                    |
|                            |                                       |                                                                                           |                                                                                                    |                                                                                                    |
|                            | Network<br>WLAN 'Anna40 H52R2 Secure' | Network Protocol<br>WLAN 'Anna40 H52R2 Secure' WPA2-Enterprise (AES)<br>Certificate-based | Network Protocol Rearning<br>WLAN 'Anna40 HS2R2 Secure' WPA2-Enterprise (AES) Connect Automatically<br>Certificate-based | Network         Protocol         Roaming         Behavior           WLAN 'Anna40 HS2R2 Secure'         WPA2-Enterprise (AES)<br>Certificate-based         Connect Automatically         Configure and move to network. (Onsite) |

### **RADIUS Certificate Trust Settings**

The RADIUS server certificate must be signed by the same Hotspot 2.0 Root CA that signs the web server certificate.

#### FIGURE 13. RADIUS Certificate Trust Settings

| Device Configuration: Trust Settings                                                                                                    |                   |                     |                                      |              |          |                                       |
|----------------------------------------------------------------------------------------------------|-------------------|---------------------|--------------------------------------|--------------|----------|---------------------------------------|
| Wi-Fi Trust                                                                                                    | Wi-Fi Trust       |                     |                                      |              |          |                                       |
| Trusted RADIUS Server(s):                                                                                                    | Ont               | ooard RADIUS Server | Change                               |              |          |                                       |
| When connecting to the network, the end-user's device will compare the server certificate presented by the RADIUS server to the information specified here,<br>including both the common name of the RADIUS server certificate and the chain of the issuing CA. On some operating systems, including Mac OS X, this value<br>is case-sensitive. |                   |                     |                                      |              |          |                                       |
| Trusted RADIOS chain.                                                                                                    | ⊕                 | Root CA:            | Hotspot 2.0 Trust Root CA - 03       | 51501FCC1FDF | 20431208 |                                       |
|                                                                                                    | ٩                 | Intermediate CA:    | DigiCert Hotspot 2.0 Intermediate CA | 102B552F8B5C | 20231209 | Hotspot 2.0 Trust Root CA - 03        |
|                                                                                                    | ⊕                 | Server Certificate: | anna40.cloudpath.net                 | 7AEF3E482949 | 20171030 | DigiCert Hotspot 2.0 Intermediate CA  |
|                                                                                                    |                   |                     |                                      |              |          | · · · · · · · · · · · · · · · · · · · |
| Web Browser Trust                                                                                                    | Web Browser Trust |                     |                                      |              |          |                                       |
| Install Additional CAs: No additional CAs have been specified. Upload                                                                                                    |                   |                     |                                      |              |          |                                       |

### **Certificate Template Settings**

The certificate template Common Name must include the domain name that is specified in the Controller Realm setting.

#### **Certificate Template Settings**

| • | Template 4:                                          | Onboar | ard template username@hs2r2.cloudpath.net |                                   |       | / 🕲 🖻 🖓  |  |
|---|------------------------------------------------------|--------|-------------------------------------------|-----------------------------------|-------|----------|--|
|   | Common Name: \${USERNAME}@hs2r2.cloudpath.net        |        |                                           |                                   |       |          |  |
|   | CA Type:                                             |        | Onboard                                   |                                   |       |          |  |
|   | CA Reference Name:                                   |        | Anna40 Test BVT Intermediate CA I         |                                   |       |          |  |
|   | CA Common Name: Anna40 Test BVT Intermediate CA I    |        |                                           |                                   |       |          |  |
|   |                                                      | Chain: |                                           | Name                              | Notes | Expires  |  |
|   |                                                      |        | Q                                         | Anna40 Test BVT Intermediate CA I |       | 20361107 |  |
|   |                                                      |        | Q                                         | Anna40 Test BVT Root CA I         |       | 20361107 |  |
| _ |                                                      |        |                                           |                                   |       |          |  |
|   | Notifications: No notifications currently exist. Add |        |                                           |                                   |       |          |  |
|   | SCEP Keys: No SCEP keys currently exist. Add         |        |                                           |                                   |       |          |  |

### **Device Configuration Passpoint Settings**

The passpoint settings include configuration for the Home Service Provider, the Subscription Server, and the Policy Server.

To configure passpoint settings on the Cloudpath system, select the *Passpoint* tab on the Hotspot 2.0 device configuration.

### **Configure Home Service Provider**

| Modify Home SP                   |                       |          | Cancel Save |
|----------------------------------|-----------------------|----------|-------------|
|                                  |                       |          |             |
| Home SP                          |                       |          |             |
| Friendly Name:                   | Anna 40 Wi-Fi Service |          |             |
| FQDN:                            | anna40.cloudpath.net  |          |             |
| Realm:                           | cloudpath.net         |          |             |
| 🗄 EAP Method:                    | EAP-TLS               | •        |             |
| + Advanced Home SP Configuration |                       |          |             |
| Notwork IDc.                     | CCID                  | 1150010  |             |
| Network 105.                     | +                     | RESSID   |             |
|                                  | •1                    |          |             |
| Home OIs:                        | Home OI               | Required |             |
|                                  | +                     |          |             |
| Other Home Partners:             | FQDN                  |          |             |
|                                  | ÷                     |          |             |
| Icon URL:                        | [Automatic]           |          |             |
|                                  |                       |          |             |

#### FIGURE 14. Home Service Provider Settings

- 1. The Friendly Name must match the Friendly Name in the Hotspot 2.0 WWW certificate.
- 2. The FQDN of the Cloudpath system.
- 3. The Realm must match the realm of the Cloudpath system.
- 4. The EAP Method for the Hotspot 2.0 configuration.

### **Configure Subscription Server**

#### FIGURE 15. Subscription Server Settings

| Modify Subscription                                                                                                    | Cancel Save |  |  |  |  |
|----------------------------------------------------------------------------------------------------|-------------|--|--|--|--|
| Subscription Undate Service                                                                                                    |             |  |  |  |  |
|                                                                                                    |             |  |  |  |  |
| Use this server.                                                                                                    |             |  |  |  |  |
| The end-user device will query this server for subscription u                                                                    | Indates     |  |  |  |  |
| The end-user device will query this server for subscription u                                                                    | iputes.     |  |  |  |  |
| Subscription Update Configuration:                                                                                               |             |  |  |  |  |
| + Update Interval: 10080                                                                                                    | Minutes *   |  |  |  |  |
|                                                                                                    | - mates     |  |  |  |  |
| * Restriction: Unrestricted V                                                                                                    |             |  |  |  |  |
| <ul> <li>Use an external server.</li> <li>The end-user device will query an external server for subscription updates.</li> </ul> |             |  |  |  |  |
|                                                                                                    |             |  |  |  |  |
| Type of Subscription: [ex. Gold]                                                                                                 |             |  |  |  |  |
| Data Limit: [ex. 1000]                                                                                                    | Megabytes   |  |  |  |  |
| Time Limit; [ex. 86600]                                                                                                    | Minutes     |  |  |  |  |
| Usage Time Period: [ex. 86600]                                                                                                   | Minutes     |  |  |  |  |
|                                                                                                    | _           |  |  |  |  |

### **Configure Policy Server**

#### FIGURE 16. Policy Server Settings

| Modify      | Modify Policy                                                                                                    |                              |             |                    |  |  |  |
|-------------|----------------------------------------------------------------------------------------------------|------------------------------|-------------|--------------------|--|--|--|
| Polic       | y Update Server                                                                                                    |                              |             |                    |  |  |  |
| ۲           | <b>Use this server.</b><br>The end-user device will query t                                                                                                    | his server for policy update | s.          |                    |  |  |  |
|             | Policy Update Configuration:                                                                                                    |                              |             |                    |  |  |  |
|             | Update Interval     Restriction                                                                                                    | 10080<br>Unrestricted ▼      | Minutes *   |                    |  |  |  |
| 0           | <ul> <li>Use an external server.<br/>The end-user device will query an external server for policy updates.</li> <li>Do not use a policy update server.<br/>The end-user device will not query a server for policy updates.</li> </ul> |                              |             |                    |  |  |  |
| <b>→</b> A( | dvanced Policy Configuration                                                                                                    |                              |             |                    |  |  |  |
| +           | Preferred Roaming Partner List:                                                                                                    | Match Type FQDN Match        |             | Priority Country   |  |  |  |
|             |                                                                                                    | +                            |             |                    |  |  |  |
| +           | Minimum Backhaul Threshold:                                                                                                    | Network Type                 | DL Bandy    | width UL Bandwidth |  |  |  |
|             |                                                                                                    | Ŧ                            |             |                    |  |  |  |
|             | SP Exclusion List:                                                                                                    | SSID                         |             |                    |  |  |  |
|             | ᠃ SP Exclusion List:                                                                                                    | ssid                         |             |                    |  |  |  |
|             | <ul> <li>SP Exclusion List:</li> <li>Required Protocol/Port:</li> </ul>                                                                                                    | SSID<br>+<br>IP Protocol     | Port Number |                    |  |  |  |

# **Testing the Passpoint Configuration**

This Hotspot 2.0 R2 configuration was tested on a Samsung Galaxy S5, running OS 4.4.2, kernel version 3.4.0-2727827eng, built number kltexx-eng 4.4.2 KOT49H G900FXXUTAMK6 test-keys.

To test your configuration, use these example enrollment steps:

- 1. Enable Passpoint on the device.
- 2. The device should display New Passpoint available. Click to subscribe.

- **3.** Tap to subscribe. You should see the *Friendly Name* of the Cloudpath system previously configured.
- 4. Tap the Cloudpath system Friendly Name.
- 5. The device connects to the onboarding SSID, which redirects to the Cloudpath enrollment portal.
- 6. Run through the enrollment process, which includes, in this example, an AD login step.
- 7. The configuration is installed on the device, and the device connects to the secure SSID.

# **Troubleshooting the Cloudpath Passpoint Configuration**

This section describes issues to consider when testing or troubleshooting Cloudpath servers that have been configured for Passpoint.

# Hotspot 2.0 Root CA

Your Hotspot 2.0 root CA must be issued by one of the CAs authorized by Wi-Fi Alliance.

#### Note >>

Refer to the Wi-Fi Alliance website, *http://www.wi-fi.org/certification/certificate-authority-vendors*.

Each OSU Server has a certificate signed by a Certificate Authority whose root certificate is trusted by the connection manager of the mobile device. Passpoint Release 2 mobile devices possess the Trust Root certificates from all of the authorized Trust Root CAs. As such, mobile devices can properly validate an OSU server certificate and its metadata (friendly name and icon). This insures the integrity and security of the OSU process

# Icon Embedded in the Certificate

The web server certificate for your Cloudpath system must use a Hotspot 2.0 WWW certificate with an embedded Common Language icon.

Use PNG-encoded icon images because the Hotspot 2.0 Release 2 specification mandates all mobile devices accept this format. Image sizes up to a maximum of 65,535 bytes are permitted, but we recommend using images having a small file size to conserve air time when delivering the image to a mobile device.

The exact same image file provided in the CSR is also provided to the Hotspot Operator. This is because the CA puts a hash of the icon file in the OSU server certificate and the mobile device computes the hash of the icon delivered by a Hotspot Operator's AP—if the hashes don't exactly match, the mobile device aborts the OSU process.

19

# **Certificate Template EKU**

Be sure that the certificate template in your passpoint configuration has the Hotspot 2.0 Auth-1.3.6.1.4.1.40808.1.1.2 EKU setting checked.

#### FIGURE 17. Modify Certificate Template

| Policy - RADIUS Attributes           |                                                                                                    |  |  |  |
|--------------------------------------|----------------------------------------------------------------------------------------------------|--|--|--|
| 🗉 Allow Authentication via RADIUS: 🕑 |                                                                                                    |  |  |  |
| Login By Certific                    | tate When a device authenticates using a certificate from this template,<br>Cloudpath will return RADIUS attributes based on the information below. |  |  |  |
| RADIUS Policies<br>ex. VLAN: 50      | These attributes may be used to apply a dynamic VLAN, an ACL, or other connection policies.                                                         |  |  |  |
| 🗄 Reply Username:                    | Certificate Common Name (Default) 🔻                                                                                                    |  |  |  |
| 🗄 Allowed SSID(s):                   | *                                                                                                    |  |  |  |
| + VLAN ID:                           | 1                                                                                                    |  |  |  |
| + Filter ID:                         | [ex. BYOD]                                                                                                    |  |  |  |
| + Class:                             | [ex. BYOD]                                                                                                    |  |  |  |
| • Reauthentication:                  | [ex. 86400] Seconds                                                                                                    |  |  |  |
|                                      | +                                                                                                    |  |  |  |
| Certificate Strength                 |                                                                                                    |  |  |  |
| Organization Information             |                                                                                                    |  |  |  |
|                                      |                                                                                                    |  |  |  |
| + Certificate Type:                  | User + Device V                                                                                                    |  |  |  |
| Email Pattern:                       |                                                                                                    |  |  |  |
| 🗉 SAN Other Name Pattern:            |                                                                                                    |  |  |  |
| 🗉 SAN RFC822 Pattern:                |                                                                                                    |  |  |  |
| SAN DNS Name Pattern:                |                                                                                                    |  |  |  |
| 🗉 SAN URL Pattern:                   |                                                                                                    |  |  |  |
| • SAN IP Pattern:                    |                                                                                                    |  |  |  |
| 🖲 SAN RID Pattern:                   |                                                                                                    |  |  |  |
| 🗉 Title Pattern:                     |                                                                                                    |  |  |  |
| 🗄 EKUs:                              | Hotspot 2.0 Auth-1.3.6.1.4.1.40808.1.1.2                                                                                                    |  |  |  |
|                                      | Microsoft Client EKU-1.3.6.1.5.5.7.3.2                                                                                                    |  |  |  |
| ▶ Cleanun                            |                                                                                                    |  |  |  |
| , creanup                            |                                                                                                    |  |  |  |
|                                      |                                                                                                    |  |  |  |